# 【イベント申し込みのご案内】

下記の手順にしたがって、お申し込みください。

【手順①】以下の A、B いずれかから申し込みを始めます。

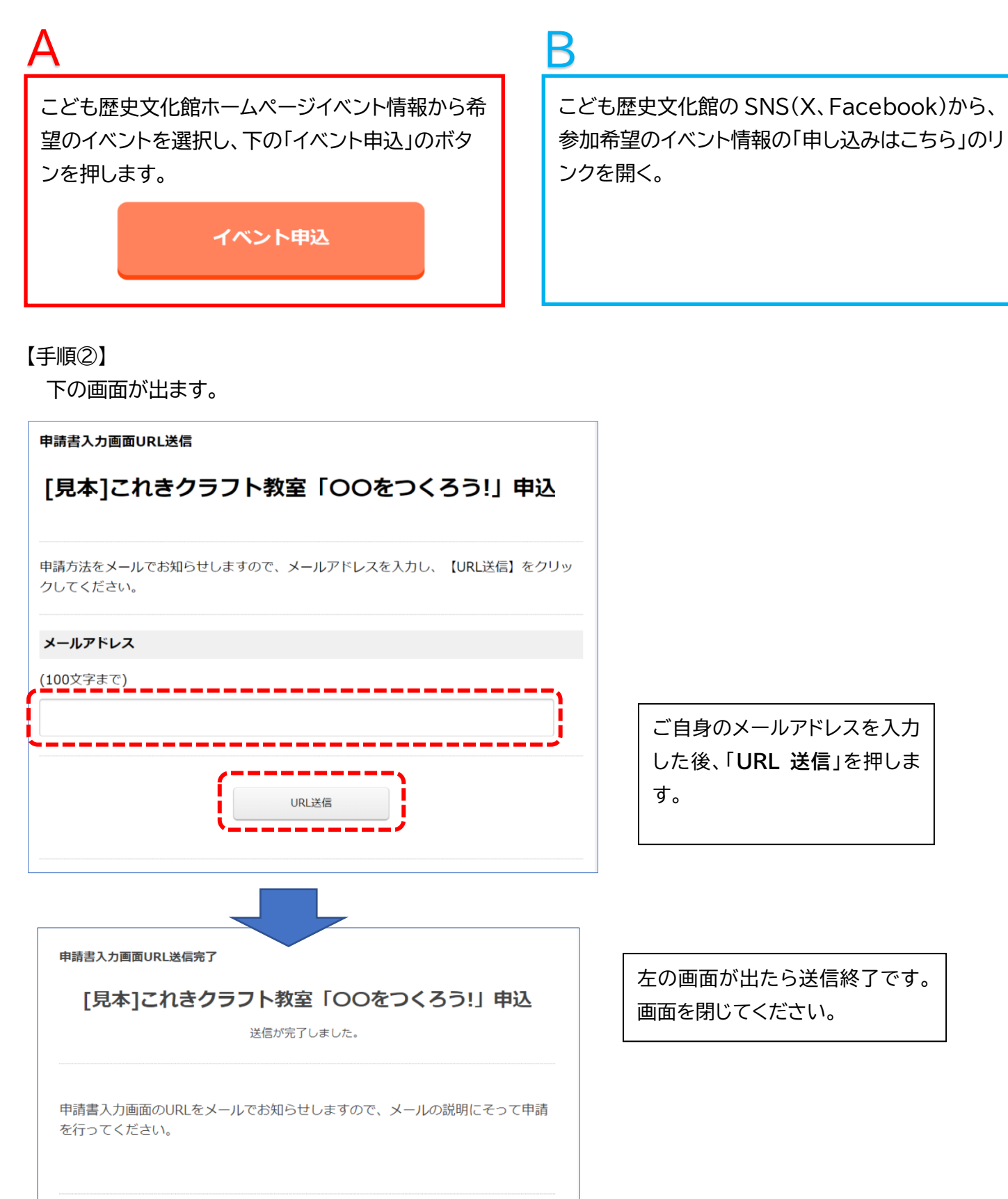

### 【手順③】

入力したメールアドレスに申請用のメールが届きます。

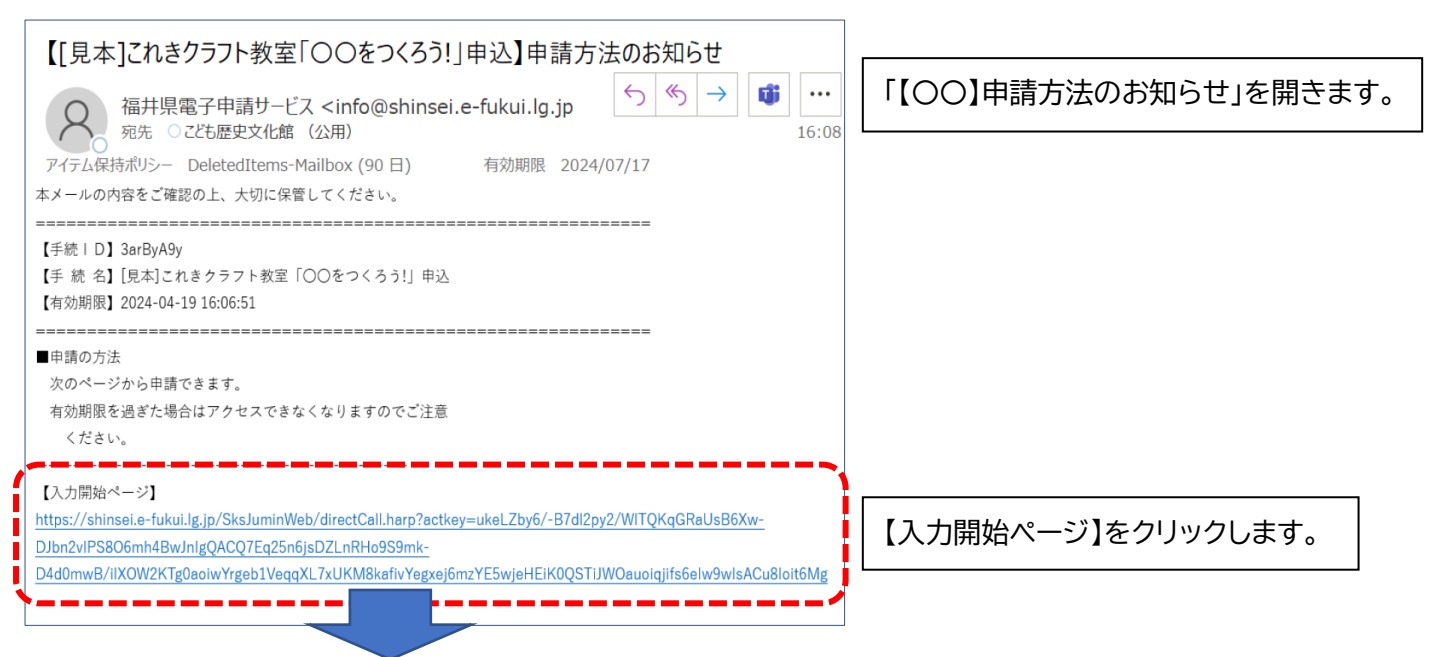

#### 【手順④】

ワークショップの申し込み画面が開きます。

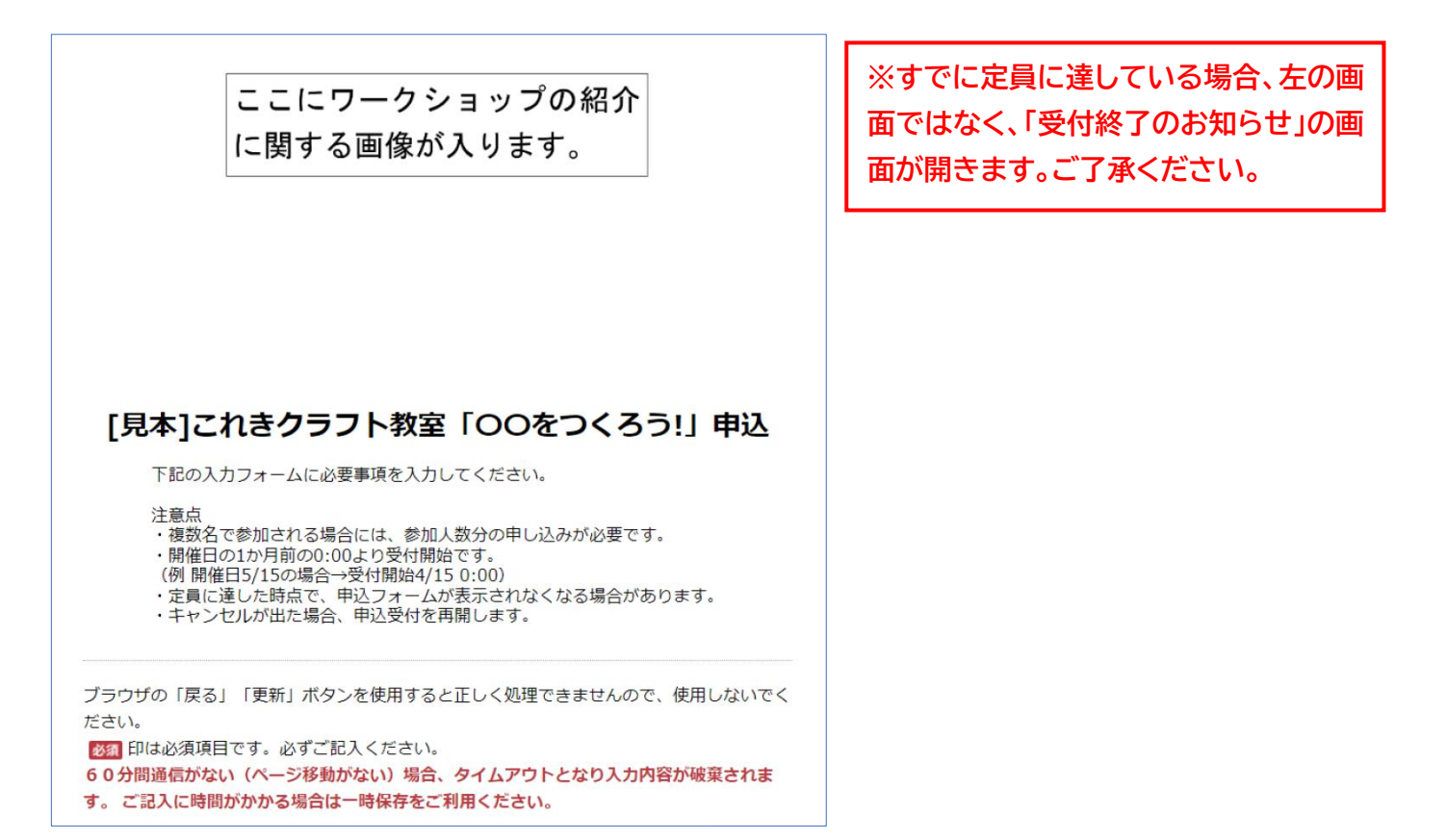

## 【手順⑤】 必要事項を入力します。

|                                                                                                    | ]                |
|----------------------------------------------------------------------------------------------------|------------------|
| (1)参加者氏名 1850                                                                                                   | 60分以内に必要事項を入力して  |
| 姓(セイ)と名(メイ)の間は1マス空けてください。(例、フクイ タロウ)                                                                            | ください。            |
| (全角力ナ200文字まで)                                                                                                   | 「必須」の項目は必ず入力してくだ |
| コレキ ハナコ                                                                                                    | さい。              |
|                                                                                                    |                  |
| ーーーーーーーーーーーーーーーーーーーーーーーーーーーーーーーーーーーー                                                                            | 名前をカタカナで入力します    |
| ◉小学校1年生                                                                                                    |                  |
| ○ 小学校2年生                                                                                                    |                  |
|                                                                                                    |                  |
| ○ 小学校5年生                                                                                                    |                  |
| ○ 小学校6年生                                                                                                    | 学年を選びます。         |
| ○中学校1年生                                                                                                    |                  |
| ○ 中学校2年生                                                                                                    |                  |
| ○中学校3年生                                                                                                    |                  |
| [3] 保護者人数 <mark>838</mark>                                                                                      |                  |
| 当日、付き添われる保護者の人数を選んでください。(保護者の人数は2名まででお願いします。)                                                                   |                  |
| ● 1名                                                                                                    |                  |
| ○2名                                                                                                    | 保護者の人数を選びます。     |
|                                                                                                    |                  |
| 【4】緊急時の連絡先(携帯電話) 🗞                                                                                              |                  |
| 半角数字を使用、ハイフンなしで入力してください。                                                                                        | 携帯電話の番号を半角数字使用、  |
| (数字20文字まで)                                                                                                    | ハイフンなしで入力します。    |
|                                                                                                    |                  |
|                                                                                                    |                  |
| [5] 申込のきっかけ 1899                                                                                                | 申込のきっかけを選びま      |
| 当てはまるものを1つ選んでください。                                                                                              |                  |
| ○ 前回のワークショップに参加                                                                                                 |                  |
| ○ チラシを見た                                                                                                    |                  |
|                                                                                                    |                  |
| ○ 当時のホームページを見た ○ 二、ビス加った                                                                                        |                  |
| ○ テレビで知りた                                                                                                    |                  |
| ○ 見政庁記で知った                                                                                                    |                  |
|                                                                                                    | 材料費がある提合「了承しました」 |
|                                                                                                    |                  |
| $\bigcirc$ $\bigcirc$ $\frown$ $\frown$ $\frown$ $\frown$ $\frown$ $\frown$ $\frown$ $\frown$ $\frown$ $\frown$ | で思いみり。           |
|                                                                                                    |                  |
| [6] 材料費 👸                                                                                                    |                  |
| 当日、材料費100円を集めます。                                                                                                |                  |
| ○了承しました                                                                                                    |                  |
|                                                                                                    |                  |
|                                                                                                    |                  |

#### 必要事項を入力します。

| (200文字まで)<br>4歳1名       | ]                  |
|-------------------------|--------------------|
|                         |                    |
|                         |                    |
| [8] メールアドレス 痰           |                    |
| 入力をお願いします。受付            | 完了のお知らせの際に使用します。   |
| koreki@pref.fukui.lg.jp |                    |
| 確認のため再度同じメールア           | ドレスを入力してください。      |
| koreki                  | @ pref.fukui.lg.jp |
|                         |                    |
|                         |                    |

参加者、保護者以外に来場する予定 の同伴者がいる場合は入力します。

メールアドレスを入力します。

全て入力したら、「確認」ボタンを押 します。

#### 入力事項の確認画面に変わります。

Г

| ここにワークショップの紹介<br>に関する画像が入ります。 |  |
|-------------------------------|--|
|                               |  |
|                               |  |

# 【手順⑦】

| (1) 参加者氏名                                            |                                                                                                    |            |                                      |                                                                                                    |
|------------------------------------------------------|----------------------------------------------------------------------------------------------------|------------|--------------------------------------|----------------------------------------------------------------------------------------------------|
|                                                      |                                                                                                    |            |                                      |                                                                                                    |
| コレキ ハナコ                                              |                                                                                                    |            |                                      |                                                                                                    |
| 【2】学年                                                |                                                                                                    |            |                                      |                                                                                                    |
| 小学校1年生                                               |                                                                                                    |            |                                      |                                                                                                    |
| [3] 保護者人数                                            |                                                                                                    |            |                                      |                                                                                                    |
| 1名                                                   |                                                                                                    |            |                                      |                                                                                                    |
| 【4】 緊急肢の連絡失(携帯雷誘)                                    |                                                                                                    |            |                                      |                                                                                                    |
|                                                      |                                                                                                    |            |                                      |                                                                                                    |
| [5] 申込のきっかけ                                          |                                                                                                    |            |                                      | りした内谷を確認します。                                                                                                    |
| チラシを見た                                               |                                                                                                    |            |                                      |                                                                                                    |
|                                                      |                                                                                                    |            |                                      |                                                                                                    |
|                                                      |                                                                                                    |            |                                      |                                                                                                    |
| 「承しました                                               |                                                                                                    |            |                                      |                                                                                                    |
| 【7】備考                                                |                                                                                                    |            |                                      |                                                                                                    |
| 4歲1名                                                 |                                                                                                    |            |                                      |                                                                                                    |
| [8] メールアドレス                                          |                                                                                                    |            |                                      | した内容を確認したら、                                                                                                    |
| koreki@pref.fukui.lg.jp                              |                                                                                                    |            | 「送                                   | 扂」ボタンを押します。                                                                                                    |
|                                                      |                                                                                                    | 入力内容を出力する  | <u>受付</u>                            | <u> </u>                                                                                                    |
|                                                      |                                                                                                    |            |                                      | したい場合には必ず□を                                                                                                    |
| 4                                                    |                                                                                                    |            |                                      | 11 マノギナい                                                                                                    |
| □受付確認メ-                                              | ルに申請内容を記載する                                                                                                    |            |                                      | (してく)ここい。                                                                                                    |
| □承付確認メー                                              | ルに申請内容を記載する                                                                                                    |            | <u>選折</u><br>次の                      | <u>してくたさい。</u><br>)ページで申請内容はダウ                                                                                                    |
| □う付確認メ−                                              | ルに申請内容を記載する<br>送 信                                                                                                    |            | <u>選択</u><br>  <u>次の</u><br>  ンロ     | <u>(してくたさい。</u><br>)ページで申請内容はダウ<br> ードできます。                                                                                                    |
| □爻付確認メー                                              | ルに申請内容を記載する<br>送信                                                                                                    |            | 選択<br>次の<br>シロ                       | <u>(してくたさい。</u><br>)ページで申請内容はダウ<br> ードできます。                                                                                                    |
| □う付確認メー                                              | ルに申請内容を記載する<br>送信<br>Aカし直す                                                                                                    |            | 選択<br>次の<br>ンロ                       | <u>(してくたさい。</u><br>)ページで申請内容はダウ<br><u>ードできます。</u>                                                                                                    |
|                                                      | ルに申請内容を記載する<br>送 信<br>Aカし直す                                                                                                    |            | 選択<br>次の<br>ンロ                       | <u>(してくたさい。</u><br>)ページで申請内容はダウ<br><u>ードできます。</u>                                                                                                    |
|                                                      | ルに申請内容を記載する<br>送信<br>入力し直す                                                                                                    |            | 選択<br>次の<br>ンロ                       | <u>(してくたさい。</u><br>)ページで申請内容はダウ<br><u>ードできます。</u>                                                                                                    |
|                                                      | ルに申請内容を記載する<br><b>送 信</b><br>入力し直す                                                                                                    |            | 選択<br>次の<br>ンロ                       | <u>(してくたさい。</u><br>)ページで申請内容はダウ<br><u>ードできます。</u>                                                                                                    |
|                                                      | ルに申請内容を記載する<br>送信<br>・<br>入力し直す                                                                                                    |            | 選択<br>次の<br>ンロ                       | <u>(してくたさい。</u><br>)ページで申請内容はダウ<br><u>ードできます。</u>                                                                                                    |
|                                                      | ルに申請内容を記載する<br>送 信<br>A 入力し直す                                                                                                    |            | 選択<br>次の<br>ンロ                       | <u>(してくたさい。</u><br>)ページで申請内容はダウ<br><u>ードできます。</u>                                                                                                    |
| [見本]これきクラフト教                                         | ルに申請内容を記載する<br>送 信<br>入力し直す<br>空「OOをつくろう!」                                                                                                    | 申込         | 選択<br>次の<br>ンロ                       | <u>(してくたさい。</u><br>)ページで申請内容はダウ<br><u>ードできます。</u>                                                                                                    |
| [見本]これきクラフト教:<br>送信が                                 | ルに申請内容を記載する<br>送信<br>、<br>入力し直す<br>室「OOをつくろう!」<br>行しました。                                                                                              | 申込         |                                      | <u>(してくたさい。</u><br>)ページで申請内容はダウ<br><u>ードできます。</u>                                                                                                    |
| [見本]これきクラフト教:<br>送信が                                 | ルに申請内容を記載する<br>送信<br>・ 入力し直す<br>室「OOをつくろう!」<br>行しました。                                                                                                 | 申込         | 選択<br>次の<br>ンロ                       | <u>(してくたさい。</u><br>)ページで申請内容はダウ<br><u>ードできます。</u>                                                                                                    |
| [見本]これきクラフト教:<br>送信が                                 | ルに申請内容を記載する<br>送信<br>・ 入力し直す<br>空「OOをつくろう!」<br>行しました。                                                                                                 | 申込         |                                      | <u>(してく/ここい。</u><br>)ページで申請内容はダウ<br>ードできます。<br>ードできます。<br>「「「「「「」「「」「」「」」<br>「「」「「」「」「」「」」<br>「「」「「」「」「」、「」、「」、「」、「」、「」、「」、「」、「」、「」、「」                                                                                                    |
| [見本]これきクラフト教<br>送信が<br>お申込み、あり                       | ルに申請内容を記載する<br>送 信<br>ネカル直す<br>室「OOをつくろう!」<br>売了しました。<br>がとうございました。                                                                                   | 申込         |                                      | <u>(してく/ここい。</u><br>)ページで申請内容はダウ<br>(ードできます。<br>ードできます。<br>ードできます。<br>「「「「「「「」」「「「」」「「」」<br>「「「」「「」「「」」「「」」<br>「「」「「」                                                                                                    |
| [見本]これきクラフト教:<br>送信が<br>お申込み、あり<br>こちらから申請書のPDFをダウン  | ルに申請内容を記載する<br>送 信<br>ユカレ直す<br>空「OOをつくろう!」<br>行しました。<br>がとうございました。<br>ロードできます。 PDFダウンロード                                                              | 申込         | 選択<br>次の<br>ンロ<br>「送<br>らい<br>内      | <u>(してくたさい。</u><br>)ページで申請内容はダウ<br><u>ードできます。</u><br>「「「「「「「」「「」「」「」「」「」」「」」<br>「「」「「」「「」「」「」「」」<br>「「」「「」                                                                                                    |
| [見本]これきクラフト教:<br>送信が<br>お申込み、あり<br>こちらから申請書のPDFをダウン  | ルに申請内容を記載する<br>送 信<br>入力し直す<br>空「OOをつくろう!」<br>取りました。<br>がとうございました。<br>ロードできます。 PDFダウンロード                                                              | 申込         | 選択<br>次の<br>ンロ<br>「逆<br>らい<br>き。     | <u>(してくたこい。</u><br>)ページで申請内容はダウ<br>)ードできます。<br>「信」ボタンを押した後、これ<br>のページに移ります。 <u>申請</u><br>容を PDF でダウンロードで<br>ます。                                                                                                    |
| [見本]これきクラフト教:<br>送信が:<br>お申込み、あり<br>こちらから申請書のPDFをダウン | ルに申請内容を記載する<br>送 信<br>ネカル直す<br>空「OOをつくろう!」<br>定てしました。<br>がとうございました。<br>ロードできます。 PDFダウンロード                                                             | <b>申</b> 込 | 選折<br>次の<br>ンロ<br>「送<br>らい<br>内<br>き | <u>(してくたさい。</u><br>)ページで申請内容はダウ<br><u>ードできます。</u><br>「「「「「「「「」「「「」」<br>「「」「「タンを押した後、これ<br>のページに移ります。」<br>「「」「「<br>「「」「「」」<br>「「」「「」」<br>「「」「「」」<br>「「」」「「」」<br>「」「「」」<br>「」「」」<br>「」」<br>「」」<br>「「」」「「」」<br>「」」<br>「」」<br>「」」<br>「」「」「」」<br>「」」<br>「」」<br>「」」<br>「」」<br>「」」<br>「」」<br>「」「」<br>「」」<br>「」」<br>「」」<br>「」」<br>「」」<br>「」」<br>「」」<br>「」」<br>「」」<br>「」」<br>「」」<br>「」<br>「 |
| [見本]これきクラフト教:<br>送信が<br>お申込み、あり<br>こちらから申請書のPDFをダウン  | ルに申請内容を記載する<br>送 信<br>ネカル直す<br>室「OOをつくろう!」<br>行しました。<br>がとうございました。<br>ロードできます。 PDFダウンロード                                                              | 申込         | 選折<br>次の<br>ンロ<br>「送<br>らい<br>き。     | <u>(してくたさい。</u><br>)ページで申請内容はダウ<br><u>ードできます。</u><br>信」ボタンを押した後、これのページに移ります。 <u>申請</u><br>容を PDF でダウンロードで<br>ます。                                                                                                    |
| [見本]これきクラフト教:<br>送信が<br>お申込み、あり<br>こちらから申請書のPDFをダウン  | ルに申請内容を記載する<br>送 信<br>ネカル直す<br>空「OOをつくろう!」<br>行しました。<br>がとうございました。<br>ロードできます。 PDFダウンロード<br>お問い合わせた<br>3000の合わせた<br>3000の合わせた                         | 申込         | 選択<br>次の<br>ンロ<br>「送<br>らい<br>た。     | <u>(してくたこい。</u><br>)ページで申請内容はダウ<br>)ードできます。<br>(信」ボタンを押した後、これのページに移ります。 <u>申請</u><br>容を PDF でダウンロードで<br>ます。                                                                                                    |
| [見本]これきクラフト教:<br>送信が:<br>お申込み、あり<br>こちらから申請書のPDFをダウン | ルに申請内容を記載する<br>送 信<br>ネカル直す<br>空「OOをつくろう!」「<br>着了しました。<br>がとうございました。<br>ロードできます。 PDFダウンロード<br>部署名 福井県立こどモ<br>電話番号 0776211500                          | 申込         | 選折<br>次の<br>ンロ<br>「逆<br>らい<br>内<br>き | <u>(してくたさい。</u><br>)ページで申請内容はダウ<br><u>ードできます。</u><br>「「「「「「「」「「「」」<br>「「」「「「」」<br>「「」「「「」」<br>「「」「「」                                                                                                    |
| [見本]これきクラフト教:<br>送信が<br>お申込み、あり<br>こちらから申請書のPDFをダウン  | ルに申請内容を記載する<br>送 信<br>ネカル直す<br>空「OOをつくろう!」<br>むてしました。<br>がとうございました。<br>ロードできます。 PDFダウンロード<br>部署名 福井県立こども<br>電話番号 0776211500<br>メールアドレス koreki@pref.ff | <b>申込</b>  | 選折<br>次の<br>ンロ<br>「送<br>らい<br>内<br>き | <u> 、してくたさい。</u><br><u> へージで申請内容はダウ</u><br><u> ードできます。</u><br><u> 信」ボタンを押した後、これ</u><br>のページに移ります。 <u>申請</u><br><u> 容を PDF でダウンロードでます。</u>                                                                                                    |

#### 【手順⑧】

登録したメールアドレスに「申込完了のお知らせ」メールが届きます。

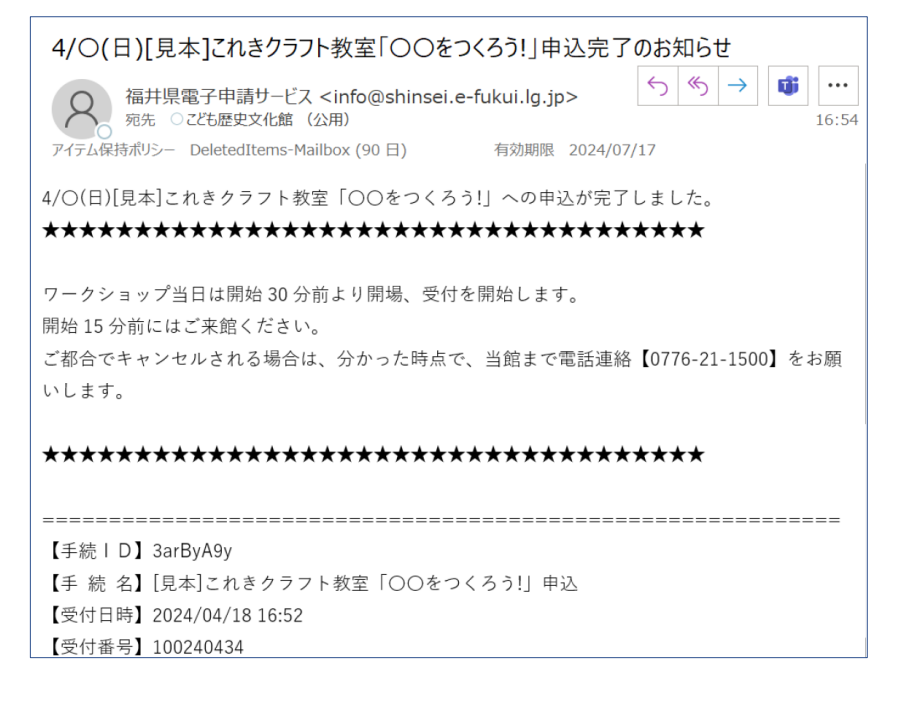

メールを開いて、内容を確認 します。

以上で、イベントの申込は完了です。当日はお気をつけてご来館ください。